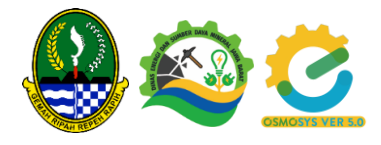

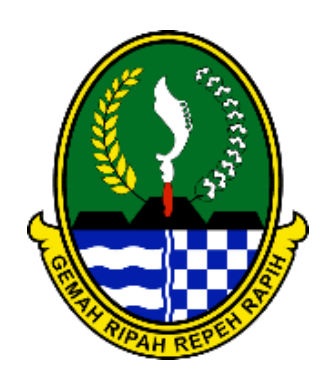

Pemerintah Daerah Provinsi Jawa Barat Dinas Energi dan Sumber Daya Mineral

# Manual Book – Perusahaan Bidang Pertambangan E-OSMOSYS Ver 5.0

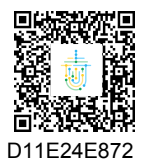

Dokumen ini telah ditandatangani secara elektronik menggunakan sertifikat elektronik yang diterbitkan oleh Balai Sertifikasi Elektronik (BSrE) Badan Siber dan Sandi Negara. Dokumen digital yang asli dapat diperoleh dengan memindai QR Code atau memasukkan kode pada Aplikasi NDE Pemerintah Daerah Provinsi Jawa Barat.

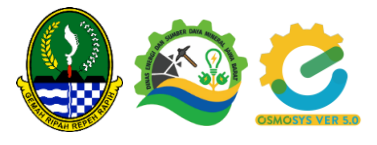

## DAFTAR ISI

| DAF | TAR ISI           | i |
|-----|-------------------|---|
| 1.  | Register          | 1 |
| 2.  | Login             | 2 |
| 3.  | Dashboard         | 2 |
| 4.  | Perusahaan        | 3 |
| a.  | Profil Perusahaan | 3 |
| 5.  | Permohonan        | 3 |
| a.  | Pengajuan         | 3 |
| b.  | Tambah Pengajuan  | 4 |

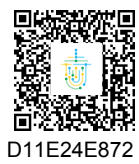

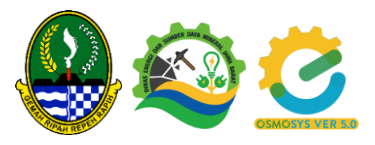

#### 1. Register

Akses URL eosmosys.jabarprov.go.id Perusahaan/pengguna bisa melakukan register bila belum memiliki akun dengan memilih menu register yang berada di halaman awal E-OSMOSYS.

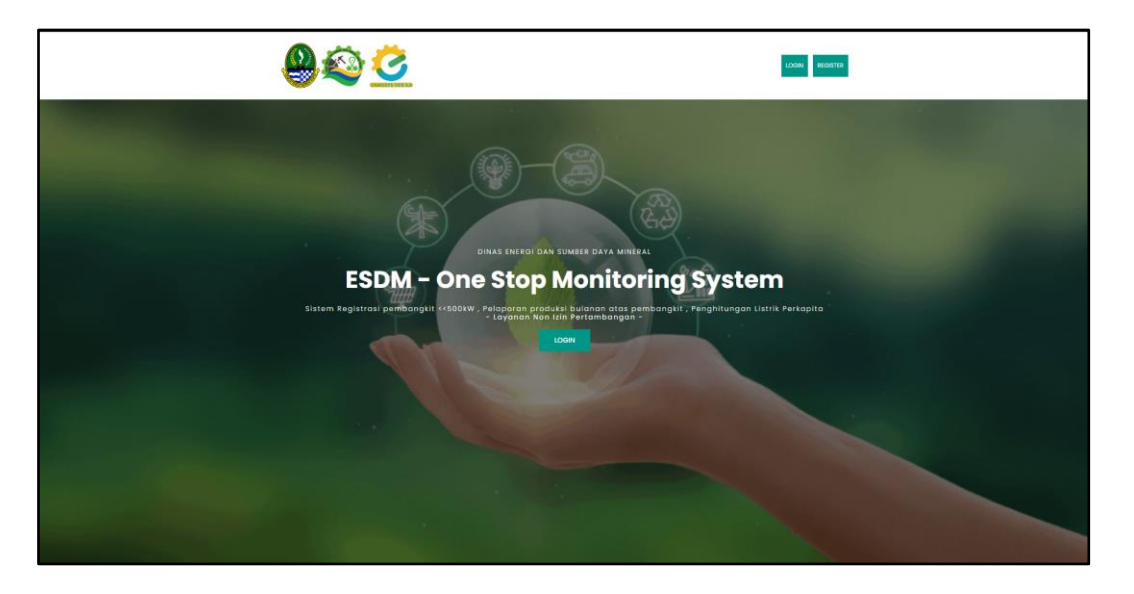

Apabila pengguna memilih register maka akan dialihkan ke halaman form register. Pilih Pertambangan, Jika semua data telah diisi lalu Klik Register lalu diarahkan ke login.

| Registrasi                                      | <b>Č</b><br>E-Osmosys |                                            |
|-------------------------------------------------|-----------------------|--------------------------------------------|
| Tipe Registrasi                                 | Registrasi            |                                            |
| Pilih Data                                      | *                     | Balai<br>Sertifikasi                       |
| enis Izin<br>Pilih Data                         | *                     | Elektronik                                 |
|                                                 |                       |                                            |
| Pemilik Izin Usaha Penyedia Tenaga Listrik (IUP | TL)                   | Login E-Osmosys                            |
| Pemilik Izin Usaha Jasa Penunjang Tenaga Listri | ik (IUJPTL)           |                                            |
| Pemilik Izin Operasi (IO)                       |                       | Pastikan email anda benar, silahkan login. |
| Pengajuan <500kW                                |                       |                                            |
| Pertambangan                                    |                       | A Email                                    |
|                                                 | Konfirmasi Password   |                                            |
|                                                 | Konfirmasi Password   | Password                                   |
| lamat Perusahaan di Jawa Barat?                 |                       | Ingat Saya Kebijakan Privasi               |
| ABAR 🗸                                          |                       |                                            |
| Alamat Perusahaan di Jawa Barat                 |                       | 🛆 Login                                    |
| Pilih Data                                      | *                     |                                            |
|                                                 |                       |                                            |
| lamat Kecamatan                                 |                       | A Register                                 |
| Pilih Data                                      | ¥                     |                                            |
| Inerst Dars Kelurahae                           |                       |                                            |

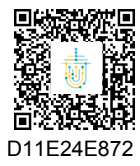

Dokumen ini telah ditandatangani secara elektronik menggunakan sertifikat elektronik yang diterbitkan oleh Balai Sertifikasi Elektronik (BSrE) Badan Siber dan Sandi Negara. Dokumen digital yang asli dapat diperoleh dengan memindai QR Code atau memasukkan kode pada Aplikasi NDE Pemerintah Daerah Provinsi Jawa Barat.

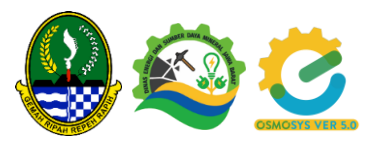

## 2. Login

Untuk memulai aplikasi E-OSMOSYS bagi pengguna :

- 1. Bukalah website melalui web browser (Google Chrome atau Mozilla Firefox atau lainnya) dengan alamat url sebagai berikut:
- 2. Kemudian tekan Enter pada tombol keyboard atau klik tombol Go pada browser.
- 3. Login dihalaman form login

|            | Balai<br>Sertifikasi<br>Elektronik | <u>S</u>          |
|------------|------------------------------------|-------------------|
|            | Login E-Osmosys                    |                   |
| 유 Email    |                                    |                   |
| Password   |                                    |                   |
| Ingat Saya |                                    | Kebijakan Privasi |
|            | A Login                            |                   |
|            |                                    |                   |
|            | A Register                         |                   |
|            |                                    |                   |

## 3. Dashboard

Pada menu Dashboard system akan menampilkan jenis jenis permohonan, dan klik salah satu permohonan untuk download infromasi persyaratan.

| COSMOSYS                                          |                                                                                                    |                                                                                                    | 0 Holo, <del></del> 📿                                                                     |
|---------------------------------------------------|----------------------------------------------------------------------------------------------------|----------------------------------------------------------------------------------------------------|-------------------------------------------------------------------------------------------|
| <ul> <li>Dashboard</li> <li>Perusahaan</li> </ul> | 3                                                                                                    | 1 PERHOHOMAN PERSETUJAWA TENAO-EKONOMI                                                                     | 2. REINCHCHNIN REISETUJUMI ANNE STUDI KELANMON                                            |
| Q Permohonan                                      | Strosys       Image: Constrained Constrained Const | A PERIOHONIN PENCARINI JAHANIN RELIAMIS TAHAP EKSELIRIAS                                                   |                                                                                           |
|                                                   |                                                                                                    | S. PERHOHONUM PERSETUJUAN DOKUMEN RENCIMA KETUA DAN ANGGARUM BAYA TUHAP DISPLORASI                         | & PERICHONNI PERCARIAN JAMINAN KESIAGGUHAN BIGPLOBASI                                     |
|                                                   |                                                                                                    | 2 REPORTORIAN PERSETUJUAN DORUMEN RENCINA REPLANAS DAN PENETARAN JAMPUNI RENLAMIS TANAP OPERASI<br>PRODUKS | IL PERMOHORAN REPERTUSIAN DOKUMEN RENCANA PASCATAMBANG DAN FENETARIN JAMENAN PASCATAMBANG |
|                                                   |                                                                                                    | 9 PERIODONIN PERSETUJUAN DOKUMON RENCINA KETUA DIN ANGGAMAN BAYA TAHAP OPERAS PRODUKSI                     | 10. FEIRICHCHUN FEIRIQUHTANGANIN IZH USHN PEITAMÈNIGAN                                    |
|                                                   |                                                                                                    | TL PERIODOWN PENSALIWWI KEPENILIWWI SAWAH IZIN USHKA PERTAHBANISAN                                         | 12. PEINOHONIN SUSPENSI KEGUNIN USHIA PERTAMBANGAN OLEH PEMEGING IZIN                     |
|                                                   |                                                                                                    | IS PERIODONIN PERINILANGAN SUSPENSI KEGATAN USAHA PERTAMBANGAN                                             | N PENCHOWN PERCETUJUM PENUALAN PENUALAN BATURAN DALAH KEADAN TERTENTU                     |
|                                                   |                                                                                                    | 15 PERMISHONAN SUSPENSI KEGATAN USAHA PERTAMBANGAN OLEH MASYARAKAT.                                        | 36 PERINCHOWN PENCARAN JAMININ REKLAMAS TAHAP OPERASI RECOUNS                             |
|                                                   |                                                                                                    | 17 PERHOHONUN PENCARIAN JAMPILAN PASCATAHBANG                                                              |                                                                                           |
|                                                   |                                                                                                    |                                                                                                    |                                                                                           |
|                                                   |                                                                                                    | Copyright © 2022 Dinas ESDM jabar , All rights reserved.                                                   | j Kebijakan Privasi                                                                       |

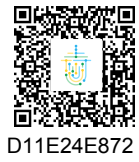

Dokumen ini telah ditandatangani secara elektronik menggunakan sertifikat elektronik yang diterbitkan oleh Balai Sertifikasi Elektronik (BSrE) Badan Siber dan Sandi Negara. Dokumen digital yang asli dapat diperoleh dengan memindai QR Code atau memasukkan kode pada Aplikasi NDE Pemerintah Daerah Provinsi Jawa Barat.

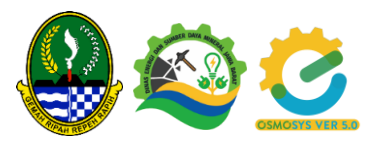

#### 4. Perusahaan

#### a. Profil Perusahaan

Pilih Menu Perusahaan, pilih sub menu Profil Perusahaan, untuk melihat profil, klik edit untuk mengupdate data perusahaan. Upload Dokumen NIB dsb.

| C-Osmosys                                                                                                    |                                                                                                    | Ф небо, (                                                                                       |
|----------------------------------------------------------------------------------------------------|----------------------------------------------------------------------------------------------------|-------------------------------------------------------------------------------------------------|
| Dashboard     Dashboard     Dashboar |                                                                                                    |                                                                                                 |
| 📰 Perusahaan 🗸                                                                                                    | Edit Data Perusahaan                                                                                                    |                                                                                                 |
| Profil Perusahaan                                                                                                    | Profile Perusahaan                                                                                                    | Dokumen Perizinan                                                                               |
| Q Permohonan >                                                                                                    | Interference     Interference       Interference     Interference       Interference |                                                                                                 |
|                                                                                                    | Perusahaan                                                                                                    | • 111092837                                                                                     |
|                                                                                                    | Nama Perusehean                                                                                                    | Upload NiB                                                                                      |
|                                                                                                    | CV BIASIR                                                                                                    | Choose File No file chosen                                                                      |
|                                                                                                    | Jenis Usaha                                                                                                    | No. NPWP                                                                                        |
|                                                                                                    | PERTAMBANGAN                                                                                                    | 10928394857363                                                                                  |
|                                                                                                    | Email                                                                                                    | Lineard MPWP                                                                                    |
|                                                                                                    | cvenasir@gmail.com                                                                                                    | Choose Cisi No En yhoten                                                                        |
|                                                                                                    | Jame Man                                                                                                    | Choose were we me crosen                                                                        |
|                                                                                                    | WGATA ALAM BANBAR                                                                                                    | Nema                                                                                            |
|                                                                                                    |                                                                                                    | NASIR                                                                                           |
|                                                                                                    |                                                                                                    | No MP                                                                                           |
|                                                                                                    |                                                                                                    | 0678243773648                                                                                   |
|                                                                                                    | Alamat Perusahaan di Jawa Barat<br>Alamat Kota/Kabupaten: KABUPATEN BANDUNG BARAT                                                                                                    | peak ten<br>AM & Madea<br>AM & Madea<br>Amort Processor (2) (2) (2) (2) (2) (2) (2) (2) (2) (2) |
|                                                                                                    | KABUPATEN BANDUNG BARAT                                                                                                    |                                                                                                 |
|                                                                                                    | Alamar Kecamatan: PADAI ABANG                                                                                                    |                                                                                                 |
|                                                                                                    | PADHLARANG                                                                                                    |                                                                                                 |
|                                                                                                    |                                                                                                    |                                                                                                 |
|                                                                                                    | Alemat Desa/Kelurahan: SUKATANI                                                                                                    |                                                                                                 |
|                                                                                                    | CAMPAKA MEKAR                                                                                                    |                                                                                                 |
|                                                                                                    | Alamat Perusahaan di Jawa Barat?  ABAR 🛛 👻                                                                                                    |                                                                                                 |
|                                                                                                    |                                                                                                    |                                                                                                 |
|                                                                                                    |                                                                                                    | l ra                                                                                            |
|                                                                                                    |                                                                                                    |                                                                                                 |

## 5. Permohonan

#### a. Pengajuan

Pilih Menu Permohonan, pilih sub menu Pengajuan untuk melihat data pengajuan permohonan. Ada Filter status pada menu ini antara lain :

- Semua, menampilkan semua data pengajuan
- Menunggu, menampilkan pengajuan status Menunggu
- Validasi, menampilkan data pengajuan status Validasi
- Diteruskan, menampilkan data pengajuan status Diteruskan
- Disetujui, menampilkan data pengajuan dengan status Disetujui
- Ditolak, menampilkan data pengajuan status Ditolak.

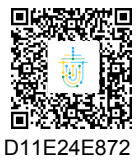

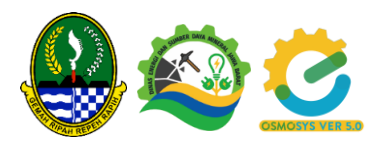

| 🙋 E-Osmosys    | = |            | AHAAN_TAMBANG   |                            |                            |                                                                                                    |                              |             | Hello        |                  |
|----------------|---|------------|-----------------|----------------------------|----------------------------|----------------------------------------------------------------------------------------------------|------------------------------|-------------|--------------|------------------|
|                |   |            |                 |                            |                            |                                                                                                    |                              |             |              |                  |
| Perusahaan >   |   | Filter     |                 |                            |                            |                                                                                                    |                              |             |              | - >              |
| Q Permohonan ~ |   | Status     | 0               | Semua Menunggu Validasi    | Diteruskan 🔵 Disetujui 🔵 I | Ditolak                                                                                               |                              |             |              |                  |
| Pengajuan      |   |            |                 |                            |                            |                                                                                                    |                              |             |              |                  |
|                |   | Semua Perm | v entries       |                            |                            |                                                                                                    |                              |             | +<br>Search: | Tambah Permohona |
|                |   | No.        | Nama Perusahaan | Tanggal Perubahan Terakhir | Tanggal Pengajuan          | Jenis Permohonan                                                                                      | Lokasi                       | Status      | Surat        | Aksi             |
|                |   | 1          |                 | 26 Jul 2022 10:04:48       | 22 Jul 2022 12:48:50       | PERSETUJUAN<br>DOKUMEN RENCANA<br>KERJA DAN ANGGARAN<br>BIAYA TAHAP OPERASI<br>PRODUKSI NON<br>HANDAK | RAHAN/DESA<br>RAHAN<br>PATEN | Disetujui 🗸 |              | <b>\$</b> ~      |
|                |   | 2          |                 | 22 Jul 2022 14:33:03       | 22 Jul 2022 12:46:00       | PERSETUJUAN TEKNO-<br>EKONOMI                                                                         | J<br>KELURAHAN/DESA          | Disetujui 🗸 |              | <b>\$</b> ~      |
|                |   | 3          |                 | 22 Jul 2022 12:47:09       | 22 Jul 2022 12:47:09       | PERSETUJUAN<br>DOKUMEN RENCANA<br>KERJA DAN ANGARAN<br>BIAYA TAHAP<br>EKSPLORASI                      |                              | Menunggu    |              | \$\$ ~           |

#### b. Tambah Pengajuan

Klik tombol Tambang Pengajuan untuk mengajukan permohonan.

| Semua Pern | nohonan         |                            |                   |                  |        |        | • 1    | ambah Permohonan |
|------------|-----------------|----------------------------|-------------------|------------------|--------|--------|--------|------------------|
| Show 10    | ♥ entries       |                            |                   |                  |        | s      | earch: |                  |
| No.        | Nama Perusahaan | Tanggal Perubahan Terakhir | Tanggal Pengajuan | Jenis Permohonan | Lokasi | Status | Surat  | Aksi             |

#### Kemudian akan diarahkan ke form pengajuan permohonan

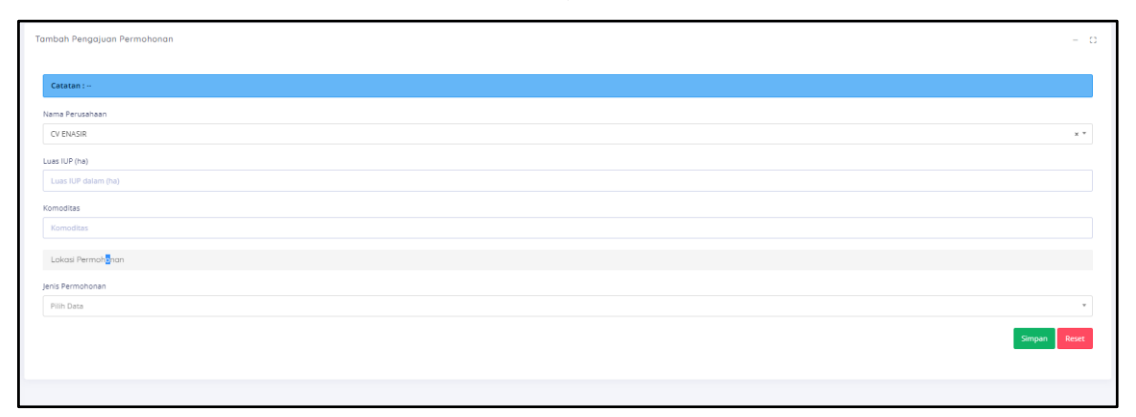

Lengkapi data mulai dari:

- Luas IUP
- Komoditas
- Lokasi Permohonan
- Jenis Permohonan

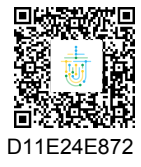

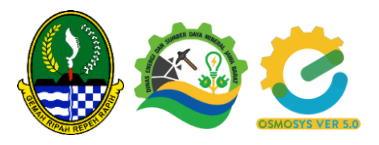

#### - Kelengkapan Persyaratan

| Alamat Jalan                                                                                                    |              |
|----------------------------------------------------------------------------------------------------|--------------|
|                                                                                                    |              |
|                                                                                                    |              |
|                                                                                                    |              |
|                                                                                                    |              |
| Alamat Kota/Kabupaten                                                                                                    |              |
| Pilih Data *                                                                                                    |              |
| Alamat Kecamatan                                                                                                    |              |
| Pilih Data 👻                                                                                                    |              |
| Alamat Desa/Kelurahan                                                                                                    |              |
| Pilih Data                                                                                                    |              |
| Jenis Permohonan<br>1. PERSETUJUAN TENIO EKONOMI                                                                                                    | x *          |
| Kelengkapan Persyanatan                                                                                                    |              |
| Surat Permohonan di atas Kop Surat ditujukan kepada Kepala Dinas Energi dan Sumber Daya Mineral Provinsi Jawa Barat Choose File No file chosen *pdf |              |
| No file chasen                                                                                                    |              |
| Laporan Akhir Eksplorasi Choose File No file chosen Polf                                                                                            |              |
| Dokumen Studi Kelayakan Choose File No file chosen *pdf                                                                                             |              |
|                                                                                                    |              |
|                                                                                                    |              |
|                                                                                                    | Simpan Reset |
|                                                                                                    |              |

Cek kembali semua isian pastikan benar, kemudian klik Simpan. Lalu jika berhasil akan diarahkan kembali ke halaman pengajuan dan status pengajuan menjadi Menunggu.

| Semua Perr | nohonan         |                            |                      |                                                                                   |        |            | + 1    | ambah Permohonan |
|------------|-----------------|----------------------------|----------------------|-----------------------------------------------------------------------------------|--------|------------|--------|------------------|
| Show 10    | ✓ entries       |                            |                      |                                                                                   |        | S          | earch: |                  |
| No.        | Nama Perusahaan | Tanggal Perubahan Terakhir | Tanggal Pengajuan    | Jenis Permohonan                                                                  | Lokasi | Status     | Surat  | Aksi             |
| 1          |                 | 22 Jul 2022 12:47:09       | 22 Jul 2022 12:47:09 | PERSETUJUAN<br>DOKUMEN RENCANA<br>KERJA DAN ANGGARAN<br>BIAYA TAHAP<br>EKSPLORASI |        | Menunggu Q |        | <b>総</b> ~       |

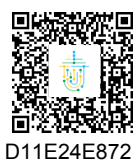

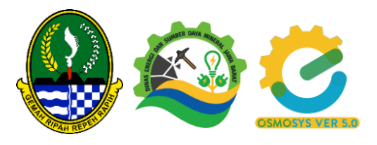

Saat pengajuan berstatus Disetujui atau Ditolak, pemohon bisa dowload Surat Persetujuan atau Penolakan dengan klik pada icon Dokumen di data Pengajuan.

| ua Perm | iononan         |                            |                      |                                                                                                    |                                                    |             | +1      | ambah Permo |
|---------|-----------------|----------------------------|----------------------|----------------------------------------------------------------------------------------------------|----------------------------------------------------|-------------|---------|-------------|
| w 10    | ← entries       |                            |                      |                                                                                                    |                                                    |             | Search: |             |
| No.     | Nama Perusahaan | Tanggal Perubahan Terakhir | Tanggal Pengajuan    | Jenis Permohonan                                                                                      | Lokasi                                             | Status      | Surat   | Aksi        |
| 1       | CT CINCUN       | 26 jul 2022 10:04:48       | 22 Jul 2022 12:48:50 | PERSETUJUAN<br>DOKUMEN RENCANA<br>KERJA DAN ANGGARAN<br>BIAYA TAHAP OPERASI<br>PRODUKSI NON<br>HANDAK | ACCOMPANY DEEA<br>CLAMATAN<br>SUKARAME<br>NGGUNTER | Disetujui 🗸 |         | \$ v        |

Bandung, 21 September 2022 KEPALA DINAS ENERGI DAN SUMBER DAYA MINERAL PROVINSI JAWA BARAT,

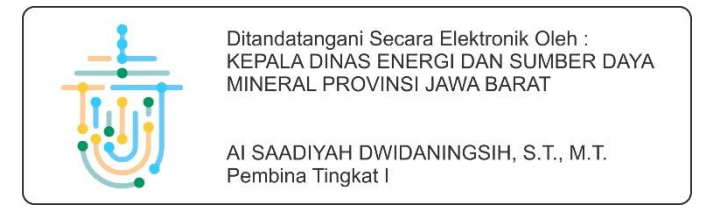

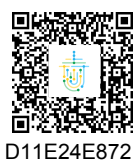